# EDUPHORIA CREATING A TEST

# **ASSESSMENTS WIZARD**

E. F.

FROM THE ASSESSMENTS TAB IN AWARE, SELECT CREATE A NEW TEST

a star

Design and the

-

| <ul> <li>Aware</li> </ul>                                                                                                    |                                                                             | 😋 Switch Applications - | 🍤 Start Tour 🎯 Hel; | ə 🚨 admin admin 🗝 |
|----------------------------------------------------------------------------------------------------|-----------------------------------------------------------------------------|-------------------------|---------------------|-------------------|
| Search Assessments                                                                                                    | Create a Test                                                               |                         |                     |                   |
| School Assessments                                                                                                    | Would you like to copy an existing test administration or create a new one? |                         |                     |                   |
| E District Assessments                                                                                                    | Create a quick test key     Create a new blank test                         |                         |                     |                   |
| Student Inventories                                                                                                    | Copy an existing test     Copy a state-released test                        |                         |                     |                   |
| ž                                                                                                    | Copy an Item Bank test                                                      |                         |                     |                   |
|                                                                                                    |                                                                             |                         |                     |                   |
| Lean                                                                                                    |                                                                             |                         |                     |                   |
| and a second second sec |                                                                             |                         |                     |                   |
| Stud                                                                                                    |                                                                             |                         |                     |                   |
| Ê                                                                                                    |                                                                             |                         |                     |                   |
|                                                                                                    |                                                                             |                         |                     |                   |
|                                                                                                    |                                                                             |                         |                     |                   |
| Assessment Options                                                                                                    |                                                                             |                         |                     |                   |
| S Configure Test Types                                                                                                    |                                                                             |                         |                     |                   |
| Add a Test Type                                                                                                    |                                                                             |                         |                     |                   |
| Mass Edit Assessments                                                                                                    |                                                                             |                         |                     |                   |
| Student Inventory Options                                                                                                    |                                                                             |                         |                     |                   |
| R New Student Inventory                                                                                                    | Click Next > to continue.                                                   |                         |                     |                   |
| Rew Student Inventory Assessment                                                                                                    |                                                                             |                         | Cancel              | < Back Next >     |

A CONTRACTOR OF STREET

AN DAY

1.1

5

lenger a

+

## **OPTIONS**

E St.

- CREATE A QUICK TEST KEY USE THIS OPTION WHEN A TEST BOOKLET WILL NOT BE CREATED
- CREATE A NEW BLANK TEST USE THIS OPTION WHEN A TEST BOOKLET WILL BE PRINTED AND ANSWER DOCUMENTS GENERATED. YOU WILL NEED TO TYPE THE QUESTIONS AND ANSWERS WITH THIS OPTION.

### **TEST DETAILS** • ENTER AND SELECT THE FOLLOWING:

- TITLE
- START DATE THE FIRST DAY TEACHERS CAN BEGIN PRINTING ANSWER DOCUMENTS
- END DATE THE LAST DAY TEACHERS CAN PRINT ANSWER DOCUMENTS
- TEST TYPE
- GRADE LEVEL
- NOTE: THE START AND END DATES ONLY AFFECT A TEACHER'S ABILITY TO PRINT ANSWER DOCUMENTS. THE DATES DO NOT AFFECT SCANNING.

A. A.

### **Test Details**

Enter the title and dates for the benchmark administration:

| ÷  |
|----|
| ÷  |
|    |
|    |
| 12 |
|    |
| 12 |
|    |
| ÷  |
|    |
|    |
|    |
|    |

# **SELECT A COURSE**

- SELECT THE PRIMARY COURSE ASSOCIATED WITH THE TEST
- NOTE: IF MULTIPLE COURSES NEED TO BE ASSOCIATED WITH THE TEST, ADDITIONAL COURSES CAN BE SELECTED IN A LATER STEP.

• CLICK NEXT AND FINISH

### Select a Course

Select the primary course associated with this test:

| = | E   | ementary                                         |
|---|-----|--------------------------------------------------|
| 9 | E 📄 | Prekindergarten                                  |
| 9 | 8   | Kindergarten                                     |
| G | B 📄 | First Grade                                      |
| G | 8   | Second Grade                                     |
| G | -   | Third Grade                                      |
|   |     | SS Art, Grade 3                                  |
|   |     | S English Language Arts and Reading, Grade 3     |
|   |     | S Health Education, Grade 3                      |
|   |     | S Mathematics, Grade 3                           |
|   |     | SS Music, Grade 3                                |
|   |     | S Physical Education, Grade 3                    |
|   |     | Science, Grade 3                                 |
|   |     | Social Studies, Grade 3                          |
|   |     | Spanish Language Arts (SLA) and Reading, Grade 3 |
|   |     | S Technology Applications, Grades 3-5            |

## **LOCAL TEST ADMIN CONTROLS**

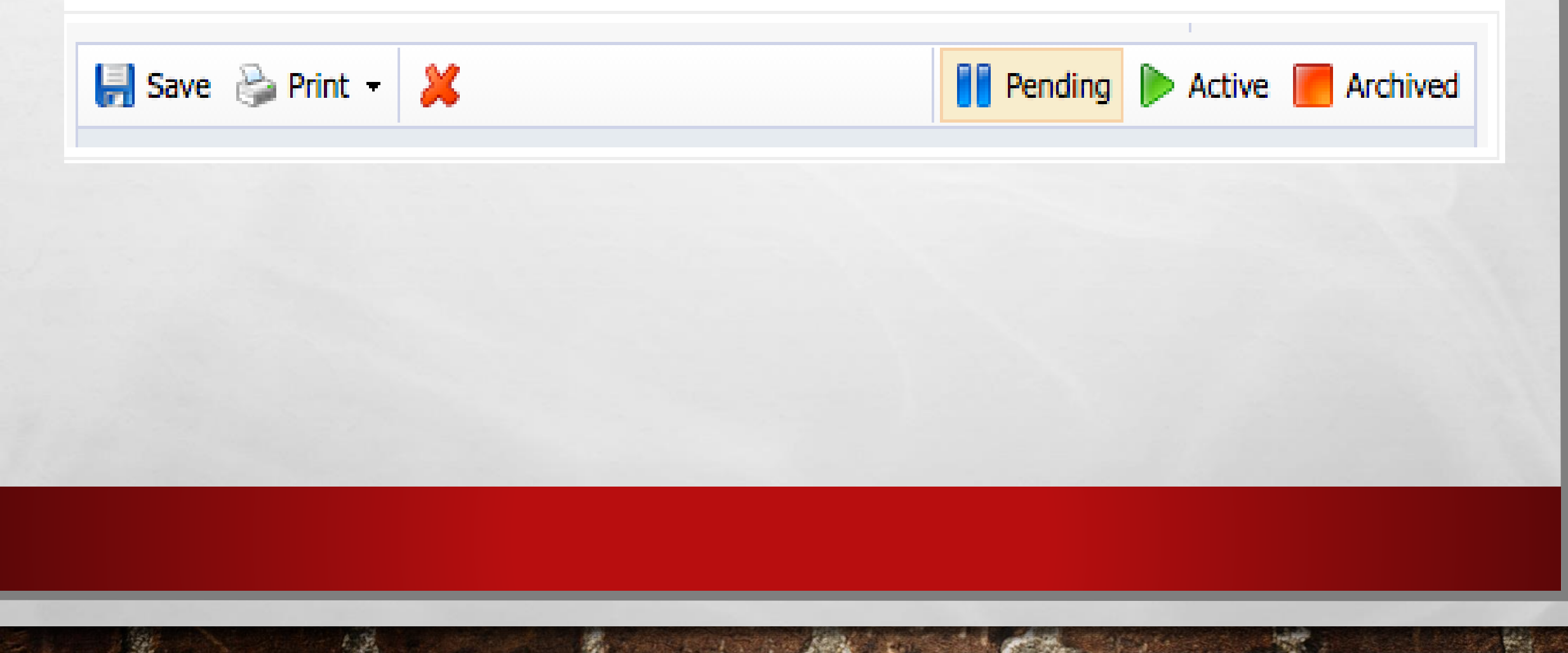

### SAVE

#### CLICK THIS ICON WHEN CHANGES ARE MADE TO THE TEST.

### PRINT

#### PRINT TEST BOOKLET - IF THE ACTUAL TEST QUESTIONS ARE ENTERED, THE TEST CAN BE PRINTED.

PRINT TEST KEY - ONCE THE KEY IS CREATED AND ASSOCIATED WITH THE CORRECT SES, THE KEY CAN BE PRINTED ALONG WITH THE SCORING GUIDE (IF APPLICABLE).

#### **DELETE TEST**

THIS OPTION SHOULD ONLY BE USED IF THE TEST NEEDS TO BE COMPLETELY DELETED. ALL RESULTS ASSOCIATED WITH THE TEST WILL BE DELETED AS WELL.

#### PENDING

WHEN A TEST KEY IS CREATED, THE STATUS IS PENDING. THE TEST SHOULD REMAIN PENDING UNTIL ALL THE QUESTIONS ARE ASSOCIATED WITH STANDARDS AND THE CAMPUS AND STUDENTS ARE SELECTED FOR THE TEST. THE TEACHERS WILL NOT BE ABLE TO PRINT ANSWER DOCUMENTS WHILE A TEST IS PENDING; HOWEVER ANYONE WITH DATA ADMINISTRATOR, CAMPUS ADMINISTRATOR, OR THE BENCHMARK PRINTER ROLE WILL BE ABLE TO PRINT AT ANY TIME.

#### ACTIVE

ONCE THE KEY IS ENTERED, ASSOCIATED WITH SES, AND CAMPUSES AND STUDENTS SELECTED, THE TEST SHOULD BE MADE ACTIVE. TEACHERS WILL ONLY BE ABLE TO PRINT ANSWER DOCUMENTS WHEN THE TEST IS ACTIVE, THE CURRENT DATE FALLS WITHIN THE START AND END DATE, AND THEIR CAMPUS AND STUDENTS HAVE BEEN SELECTED.

#### ARCHIVED

ONCE THE TEST IS COMPLETED AND ALL DOCUMENTS HAVE BEEN SCANNED, THE TEST SHOULD BE ARCHIVED. ARCHIVING DOES NOT PREVENT THE TEST FROM BEING ANALYZED, BUT NO OTHER ANSWER DOCUMENTS CAN BE SCANNED IN FOR THIS TEST. IT IS RECOMMENDED THAT ALL TESTS BE ARCHIVED BEFORE THE NEXT SCHOOL YEAR. IF A TEST IS EVER REUSED, IT SHOULD BE COPIED FROM THE ARCHIVE SO THAT IT CAN BE ASSOCIATED WITH NEW STUDENTS FOR THE CURRENT YEAR.

|      | 🛃 Save 🎯 Print 👻 💢                                                                                                | Pending | Active | Archived |
|------|----------------------------------------------------------------------------------------------------|---------|--------|----------|
|      | Grade 3 ELA CBA 4<br>Select information in the tabs below to modify the test administration                       |         |        |          |
| TARS | General Curriculum Questions Campuses Students Administration                                                     |         |        |          |
| INDU | Test Name Test Type                                                                                               |         |        |          |
|      | Grade 3 ELA CBA 4 District Benchmark                                                                              | \$      |        |          |
|      | Subject Area Grade Level                                                                                          |         |        |          |
|      | This is the subject area the test will be displayed under. Select the primary grade                               | level.  |        |          |
|      | English Language Arts                                                                                             | ÷       |        |          |
|      | Expectation Scores Test Creator                                                                                   |         |        |          |
|      | The scores listed below are used to calculate the met and commended levels for This test was created by:          |         |        |          |
|      | Satisfactory: 70 % Advanced: 100 %                                                                                |         |        |          |
|      | Instructions                                                                                                    |         |        |          |
|      | Below you can enter instructions for this test administration. Instructions will appear on the second page of the | e test  |        |          |
|      | booklet.                                                                                                    |         |        |          |
|      |                                                                                                    |         |        |          |
|      |                                                                                                    |         |        |          |
|      |                                                                                                    |         |        |          |
|      | Notes                                                                                                    |         |        |          |
|      | Below you can enter notes for this test administration.                                                           |         |        |          |
|      |                                                                                                    |         |        |          |
|      |                                                                                                    |         |        |          |
|      |                                                                                                    |         |        |          |
|      |                                                                                                    | (1      |        |          |
|      |                                                                                                    |         |        |          |

A CONTRACTOR OF A CONTRACTOR

E.E.

1.55

In the second

Contraction (Contraction)

### GENERAL

- THE GENERAL TAB CONTAINS GENERAL INFORMATION FOR THE ASSESSMENT.
- TEST NAME THE TEST NAME CAN BE CHANGED BEFORE, DURING, OR AFTER THE TEST ADMINISTRATION.
- TEST TYPE THE TEST WILL BE ORGANIZED BY TEST TYPE ON THE ANALYZE TAB.
- SUBJECT AREA THE SUBJECT AREA SHOULD ALREADY BE SELECTED BASED ON THE PRIMARY COURSE CHOSEN WHEN THE KEY WAS CREATED.
- GRADE LEVEL THE GRADE LEVEL WILL REFLECT THE APPROPRIATE GRADE LEVEL THAT WAS CHOSEN IN THE WIZARD. (A STATE-RELEASED TEST SHOULD HAVE CORRECT GRADE LEVEL ALREADY SELECTED.)

### **CURRICULUM TAB**

- THE CURRICULUM TAB IS USED ONLY WHEN MORE THAN ONE COURSE IS ASSOCIATED WITH A TEST.
- CLICK ADD COURSE
- SELECT AN ADDITIONAL COURSE TO ASSOCIATE WITH THE TEST

at at

• CLICK ADD COURSE

# **QUESTIONS TAB**

- THIS TAB ALLOWS THE TESTING ADMINISTRATOR TO CREATE AND FORMAT QUESTIONS FOR THE TEST BUILDER. THIS ALSO INCLUDES SE ALIGNMENT.
- CHOOSE THE TEXT STYLE OF THE TEST BOOKLET
- A ELEMENTARY BOOKLET
- A INTERMEDIATE
- <sub>A</sub> SECONDARY BOOKLET
- M MODIFIED BOOKLET
- S SIMPLE BOOKLET (ANSWER KEY ONLY)

E. F.

Se at

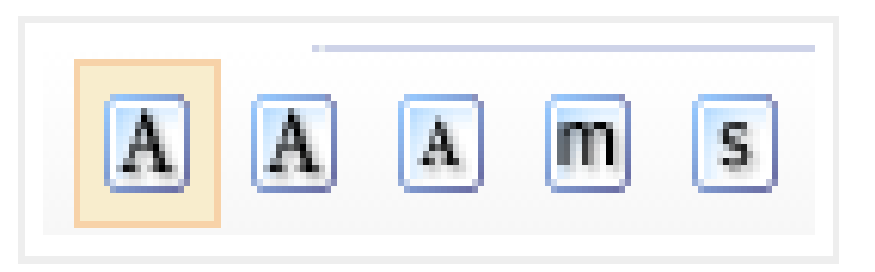

# **ADD QUESTIONS**

E. F.

| rint 🕶 🐹                                                            | Pending Active Archived                                                                                                    |
|---------------------------------------------------------------------|----------------------------------------------------------------------------------------------------|
| ect information in the tabs below to modify the test administration |                                                                                                    |
| urriculum Questions Campuses Students Administration                |                                                                                                    |
| n Text Style: A A M S Alternate                                     | 🔍 Search Item Bank 🔍 Search Resources                                                                                                    |
| What type of question would you like<br>Selected Response           | to create?                                                                                                    |
|                                                                     | ade 3 ELA CBA 4<br>ext information in the tabs below to modify the test administration<br>rriculum Questions Campuses Students Administration<br>n Text Style: A A M S Alternate<br>What type of question would you like<br>Selected Response |

SHORE STATISTICS AND AND

and the second

E at

# **QUESTION TYPES**

- SELECTED RESPONSE MULTIPLE CHOICE OR MULTIPLE SELECTION
- THE QUESTION TAB IS USED TO ENTER THE CONTENT OF THE QUESTION AND THE ANSWER CHOICES AS WELL AS SELECT THE CORRECT RESPONSE. THE ANSWER CHOICES CAN ALSO BE ADDED, DELETED, OR REORDERED.

A TR

| Q | uestion | Options Standards Resources |   |
|---|---------|-----------------------------|---|
| b | i U     |                             |   |
| 1 | Ente    | r Question Text             |   |
|   | Enter   | List Items Below            |   |
|   |         | Response 1                  | 8 |
|   |         | Rationale:                  |   |
|   |         | Response 2                  | 8 |
|   |         | Rationale:                  |   |
|   |         | Response 3                  | 3 |
|   |         | Rationale:                  |   |
|   |         | Response 4                  | 3 |
|   |         | Rationale:                  |   |
|   |         |                             | 0 |
|   |         |                             |   |

# **OPTIONS TAB**

- THE OPTIONS TAB IS USED TO SELECT THE FORMAT, LAYOUT, AND OTHER OPTIONS FOR THE QUESTION INCLUDING QUESTION WEIGHT.
- QUESTION WEIGHT ALSO CAN BE USED TO OMIT A QUESTION.

1

| Question Options  | Standards Resources     |    |
|-------------------|-------------------------|----|
| Additional Option | s                       |    |
| Question Format:  | Multiple Choice         | \$ |
| Layout:           | Half-Width 💿 Full-Width |    |
| Page Break:       | None                    | \$ |
| Spacing Below:    | 6 lines                 | \$ |
| Language:         | Not Set                 | +  |
| Modified:         | Not Set                 | \$ |
| Difficulty:       | Easy                    | \$ |
| Complexity:       | Low                     | +  |
| Bloom's:          | Not Set                 | +  |
| Question Weight:  | 1 times                 |    |

# NUMERICAL RESPONSE - GRIDDABLE

• THE QUESTION TAB IS USED TO ENTER THE CONTENT OF THE QUESTION AND CORRECT NUMERICAL RESPONSE. NOTE: THE NUMBER LIMIT FOR NUMERICAL RESPONSES IS 9999.999 TO NEGATIVE 9999.999.

A. F.

| Que | estion | Options | Stand | ards       | Resources |
|-----|--------|---------|-------|------------|-----------|
| Ь   | i U    | X, X    |       | $\sqrt{x}$ |           |
| 2   | Ente   | er Ques | stion | Te         | ext       |
|     | Enter  | Correct | Resp  | onse       | se Below  |
|     | 123.45 | ō       |       |            |           |
| -   |        |         |       |            |           |
|     |        |         |       |            |           |
| -   |        |         |       |            |           |

# **OPTIONS TAB**

### • THE OPTIONS TAB ALLOWS THE TEST ADMINISTRATOR TO SELECT FLOATING OR FIXED DECIMAL POINT AND THE NUMBER OF DECIMAL PLACES FOR THE NUMERICAL RESPONSE, ALONG WITH OTHER QUESTION OPTIONS.

| Additional Options          |                                                 |    |
|-----------------------------|-------------------------------------------------|----|
| Use floating decimal point: | ✓ Fixed decimal point<br>Floating decimal point |    |
| Decimal places before:      |                                                 | •  |
| Decimal places after:       | 3                                               | ÷  |
| Allow negative values:      |                                                 |    |
| Layout:                     | Half-Width  Full-Width                          | I  |
| Page Break:                 | None                                            | \$ |
| Spacing Below:              | 6 lines                                         | +  |
| Language:                   | Not Set                                         | +  |
| Modified:                   | Not Set                                         | \$ |
| Difficulty:                 | Easy                                            | \$ |
| Complexity:                 | Low                                             | +  |
| Bloom's:                    | Not Set                                         | \$ |
| Question Weight:            | 1 times                                         |    |

Ouestion Options Standards Resources

\*
\*
\*

# **CONSTRUCTED RESPONSE**

A CARLON AND AND A CARLON AND A CARLON AND A CARLON AND A CARLON AND A CARLON AND A CARLON AND A CARLON AND A C

- OPEN-ENDED ITEMS THAT THE TEACHER SCORES USING A SCORE RANGE OR RUBRIC
- THE QUESTION TAB IS USED TO ENTER THE CONTENT OF THE QUESTION AND THE SCORING GUIDE.

E. F.

Question Options Standards Resources  $\sqrt{x}$ X, X E -<u>u</u> E b Ĩ <u>.</u> 3 **Enter Question Text** Enter Scoring Guide

-

# **OPTIONS TAB**

- THE **OPTIONS** TAB ALLOWS THE TEST ADMINISTRATOR TO SELECT THE SCORE RANGE, THE AUTO FAIL SCORE, AND OTHER FORMATTING OPTIONS.
- NOTE: IF YOU WANT THE TEACHER TO BE ABLE TO BUBBLE IN THE SCORE ON THE ANSWER DOCUMENT BEFORE SCANNING, MAKE SURE THE NUMBER OF ROWS IS SET TO ZERO. OTHERWISE, THE TEACHER WILL NEED TO LOG INTO AWARE AND ENTER THE STUDENT SCORES USING THE ONLINE INTERFACE.

| Question Option   | s Standards Resources                                                                                                    |        |            |         |
|-------------------|----------------------------------------------------------------------------------------------------|--------|------------|---------|
| Additional Option | ns                                                                                                    |        |            |         |
| Score Range:      | 1 to 4                                                                                                    |        | Auto Fail: | below 0 |
| Number Of Rows:   | 0                                                                                                    | \$     |            |         |
| Lines:            | Subscription of the second second sec | cument |            |         |
| Text Width:       | 25%                                                                                                    | \$     |            |         |
| Layout:           | Half-Width 💿 Full-Width                                                                                                    |        |            |         |
| Page Break:       | None                                                                                                    | \$     |            |         |
| Spacing Below:    | 6 lines                                                                                                    | \$     |            |         |
| Language:         | Not Set                                                                                                    | \$     |            |         |
| Modified:         | Not Set                                                                                                    | \$     |            |         |
| Difficulty:       | Easy                                                                                                    | \$     |            |         |
| Complexity:       | Low                                                                                                    | \$     |            |         |
| Bloom's:          | Not Set                                                                                                    | \$     |            |         |
| Question Weight:  | 1 times                                                                                                    |        |            |         |

# **ASSOCIATE STANDARDS**

- WITHIN THE QUESTION EDITOR, SELECT THE *STANDARDS* TAB
- IF THE TEST IS ASSOCIATED WITH MULTIPLE COURSES, SELECT THE CORRECT COURSE FROM THE DROP-DOWN MENU
- CHOOSE THE CORRECT SE IN THE LIST AND EITHER DOUBLE CLICK TO ADD THE STANDARD OR CLICK THE SELECT STANDARD BUTTON
- OR
- SEARCH FOR THE SE BY TYPING A KEYWORD INTO THE TEXT BOX, CLICKING MAGNIFYING GLASS ON THE RIGHT AND CHOOSING THE SE. THEN EITHER DOUBLE CLICK TO ADD THE STANDARD OR CLICK THE SELECT STANDARD BUTTON.

### PRIMARY AND SECONDARY SE'S

| Quescon options standards resources | Quescion | in options | Stanuarus | Resources |
|-------------------------------------|----------|------------|-----------|-----------|
|-------------------------------------|----------|------------|-----------|-----------|

#### Associated Standards

Primary Learning Standard: 3.4(C) [S], identify and use antonyms, synonyms, homographs, and homophones. Remove

Secondary Learning Standard: No Associated Secondary Selected

Category: Reading, Third Grade, STAAR - 1, The student will demonstrate an ability to understand a variety of written texts across reading genres.

Select New Primary Standard Select New Secondary Standard

Remove Question

Cancel 📀 Finished

-

## **EDIT AND MOVE QUESTIONS**

15

6.5

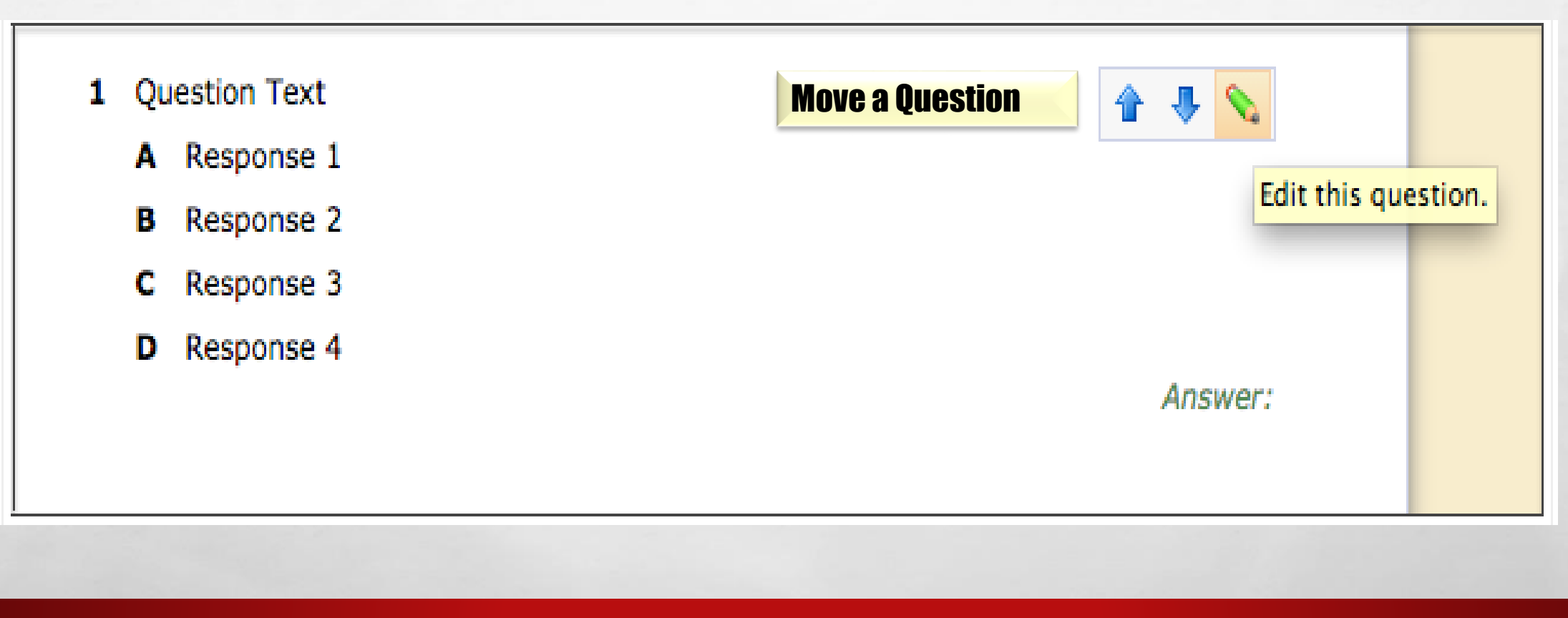

A SHORE STOLEN AND A SHORE

1997

-

### **ALTERNATING LETTERING**

• BY DEFAULT, ALTERNATING LETTERING IS TURNED ON WHICH MEANS THAT THE ANSWER CHOICES WILL BE ABCD, FGHJ. TO CHANGE THE ANSWER CHOICES ON A TEST TO ABCD, ABCD, CLICK THE ALTERNATE BUTTON.

| General   | Curri  | culum  | Question | IS | Cam | puses | SI | tudents | Adm   | inistration |
|-----------|--------|--------|----------|----|-----|-------|----|---------|-------|-------------|
| 🕝 Add Que | estion | Text S | tyle: 🖪  | A  | A   | m     | s  | Alte    | rnate |             |